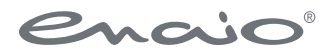

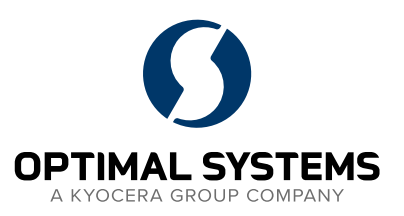

# Softwaredokumentation enaio<sup>®</sup> webservices

Version 10.0

Software für Macher.

Sämtliche Softwareprodukte sowie alle Zusatzprogramme und Funktionen sind eingetragene und/oder in Gebrauch befindliche Marken der OPTIMAL SYSTEMS GmbH, Berlin oder einer ihrer Gesellschaften. Sie dürfen nur mit gültigem Lizenzvertrag benutzt werden. Die Software sowie die jeweils zugehörige Dokumentation sind nach deutschem und internationalem Recht urheberrechtlich geschützt. Das illegale Kopieren und Vertreiben der Software stellt Diebstahl geistigen Eigentums dar und wird strafrechtlich verfolgt. Alle Rechte vorbehalten, einschließlich der Wiedergabe, Übermittlung, Übersetzung sowie Speicherung mit/auf Medien aller Art. Für vorkonfigurierte Testszenarien oder Demo-Präsentationen gilt: Alle Firmennamen und Personen, die in Beispielen (Screenshots) erscheinen, sind frei erfunden. Eventuelle Ähnlichkeiten mit tatsächlich existierenden Firmen und Personen sind zufällig und unbeabsichtigt.

Copyright 1992 – 2021 by

OPTIMAL SYSTEMS GmbH Cicerostraße 26 D-10709 Berlin

> 02.06.2021 Version 10.0

# Inhalt

| Zur Einführung                                                                                                    | 5                                                                                                    |
|----------------------------------------------------------------------------------------------------|----------------------------------------------------------------------------------------------------|
| Über die Schnittstelle                                                                                                    | 5                                                                                                    |
| Installation                                                                                                    | 5                                                                                                    |
| Voraussetzungen auf der Serverseite<br>Voraussetzungen auf der Clientseite<br>Installation der Webservices<br>Aktualisierung des Diensts                                                                                                    |                                                                                                    |
| Konfiguration                                                                                                    | 6                                                                                                    |
| Konfiguration über die Administrationsseite                                                                                                    | 6                                                                                                    |
| Beschreibung der Schnittstellendefinition                                                                                                    | 10                                                                                                    |
| Allgemeines.<br>Die Methode Execute.<br>Methodenparameter .<br>Der Job-Parameter .<br>Aufbau des Typs ExecuteParameter .<br>Die Methode CreateServerFile.<br>Methodenparameter .<br>Aufbau des CreateServerFile-Parameters.<br>Beispiel unter Microsoft .NET mit Visual C#.<br>Die Methode GetServerFileInfo.<br>Methodenparameter .<br>Aufbau des GetServerFileInfo-Parameters.<br>Beispiel unter Microsoft .NET mit Visual C#.<br>Die Methode AppendChunk.<br>Methodenparameter | 10         10         10         10         11         11         11         11         11         11         11         11         11         12         12         12         12         12         12         12         13         13         13         13         13         13         14 |
| Die Methode GetChunk.<br>Methodenparameter<br>Aufbau des GetChunk-Parameters.<br>Beispiel unter Microsoft .NET mit Visual C#<br>Die Methode DeleteServerFile.<br>Methodenparameter<br>Aufbau des DeleteServerFile-Parameters.<br>Beispiel unter Microsoft .NET mit Visual C#<br>Authentifikation über das enaio <sup>®</sup> gateway.<br>Sitzungsverwaltung.<br>Der Schnittstellentyp Content                                                                                     | 14     14     14     14     14     15     15     15     15     15     15     15     16     16     17                                                                                                    |

#### Verwendung

| SoapUI (2.5)                                                  |    |
|---------------------------------------------------------------|----|
| Allgemein                                                     |    |
| Beispiele                                                     |    |
| Microsoft .NET mit Microsoft Visual Studio 2008 und Visual C# |    |
| Allgemein                                                     |    |
| Beispiele                                                     |    |
| Java mit NetBeans 6.7                                         |    |
| Allgemein                                                     |    |
| Beispiele                                                     |    |
| -                                                             |    |
| Anhang                                                        | 32 |
| Verweise                                                      |    |
| Legende für Aufbaubilder                                      |    |

# Zur Einführung

## Über die Schnittstelle

enaio<sup>®</sup> webservices ist abgekündigt. Mit dem DMS service ist ein technischer Nachfolger für kundenspezifische Projekte verfügbar. enaio<sup>®</sup> webservices wird bis Version 10.0 weiter gepflegt. Ab der folgenden Version wird nur noch der DMS service weiterentwickelt und gepflegt.

Die Webservice-Schnittstelle enaio<sup>®</sup> webservices ist ein Dienst des Dokumentenmanagement-, Workflowund Archivsystems enaio<sup>®</sup>.

enaio® webservices dient zur Anbindung externer Anwendungen an das enaio®-System.

Die Besonderheit gegenüber anderen Schnittstellen-Bibliotheken ist, dass enaio<sup>®</sup> webservices plattformunabhängig angesteuert werden kann.

# Installation

## Voraussetzungen auf der Serverseite

Die Webservice-Schnittstelle ist ein enaio®-Dienst, der über das Komponenten-Setup aus dem Verzeichnis \Backend\WebServices installiert wird. Die für enaio® webservices notwenige Laufzeitumgebung (JDK und Tomcat Webanwendungsserver) ist im Setup integriert und wird automatisch mitinstalliert.

Voraussetzung für die Installation ist, dass enaio<sup>®</sup> Server läuft und erreichbar ist und dass die Kerndienste installiert sind.

Die Kerndienste sind Standardkomponenten von enaio<sup>®</sup>, die für den Betrieb der enaio<sup>®</sup>-Plattform und dem reibungslosen Zusammenspiel der einzelnen enaio<sup>®</sup>-Komponenten erforderlich sind.

## Voraussetzungen auf der Clientseite

Auf der Clientseite sind keine spezifischen Komponenten zu installieren. Die Voraussetzungen für die Anbindung an die Schnittstelle müssen die Anwendungs-Bibliotheken mitbringen.

## Installation der Webservices

enaio<sup>®</sup> webservices wird über das Komponenten-Setup aus dem Verzeichnis \Backend\WebServices installiert.

Die Laufzeitumgebung (JDK und Webanwendungsserver) wird automatisch mitinstalliert.

Die installierte Laufzeitumgebung sollte nur von diesem Dienst verwendet werden, da bei der Aktualisierung des Diensts auch die Laufzeitumgebung aktualisiert wird. Wenn mit der Laufzeitumgebung andere enaio®- oder Fremdkomponenten betrieben werden, kann möglicherweise die Aktualisierung nicht korrekt durchgeführt werden oder die anderen Komponenten funktionieren dann nicht mehr.

Damit ist die Installation von enaio® webservices abgeschlossen.

Bei der Installation registriert enaio<sup>®</sup> webservices seinen Service-Endpoint bei enaio<sup>®</sup> server. Einsehen und ändern können Sie den Service-Endpoint in enaio<sup>®</sup> enterprise-manager unter **Servereigenschaften > Kategorie: Services > 'Kerndienst' > Service-Endpoint.** 

Um zu testen, ob enaio<sup>®</sup> webservices erfolgreich installiert wurde, empfiehlt es sich den ersten Lauftest der Anwendung zu machen, sobald die Konsolenausgabe sichtbar ist. Mit der Konsole ist es möglich, den Anwendungsablauf mitzuverfolgen und zu prüfen, ob die Anwendung fehlerfrei gestartet werden kann.

Um den Konsolenmodus zu aktivieren, muss das Programm tomcat6.exe gestartet werden. Dieses befindet sich im Verzeichnis \bin, dass wie \webapps auf der obersten Ebene des Programmverzeichnisses des Tomcat liegt. Befindet sich im Verzeichnis \bin die Datei startup.bat, so ist diese an Stelle das Programm tomcat6.exe zu starten.

Auf der Konsole des Tomcat muss in etwa folgendes ausgegeben werden:

```
INFO: Deploying web application archive EcmWS.war
INFO: Creating Service
{http://schemas.optimalsystems.de/OsEcm/Ws}EcmWsMtomWsSecuritySoapService
INFO: Creating Service {http://schemas.optimalsystems.de/OsEcm/Ws}EcmWsMtomSoapService
INFO: Setting the server's publish address to be /EcmWsMtomWsSecurity
INFO: Setting the server's publish address to be /EcmWsMtom
INFO: Server startup in 4029 ms
```

Beachten Sie, dass der enaio<sup>®</sup> webservices durch das enaio<sup>®</sup> gateway aufgerufen werden muss, für das eine Basic Authentifizierung erforderlich ist.

### Aktualisierung des Diensts

Die Aktualisierung des Diensts wird, wie die Installation, über das Komponenten-Setup aus dem Verzeichnis \Backend\WebServices durchgeführt.

Dabei wird der aktuelle Stand der Konfigurationsdateien automatisch gesichert. Die gesicherten Konfigurationsdateien befinden sich nach einer Aktualisierung im Programmunterverzeichnisbackup-(Zeitstempel) des Diensts.

# Konfiguration

## Konfiguration über die Administrationsseite

enaio<sup>®</sup> webservices verfügt über eine Webschnittstelle für die Konfiguration. Um die Konfigurationsseite zu öffnen, muss Tomcat gestartet und die folgende URL im Browser geöffnet werden:

http://<Name/IP des Webservers>:<Port zum Tomcat (meist 8050)>/osws/

Zunächst wird die Hauptseite von enaio® webservices angezeigt:

#### Softwaredokumentation

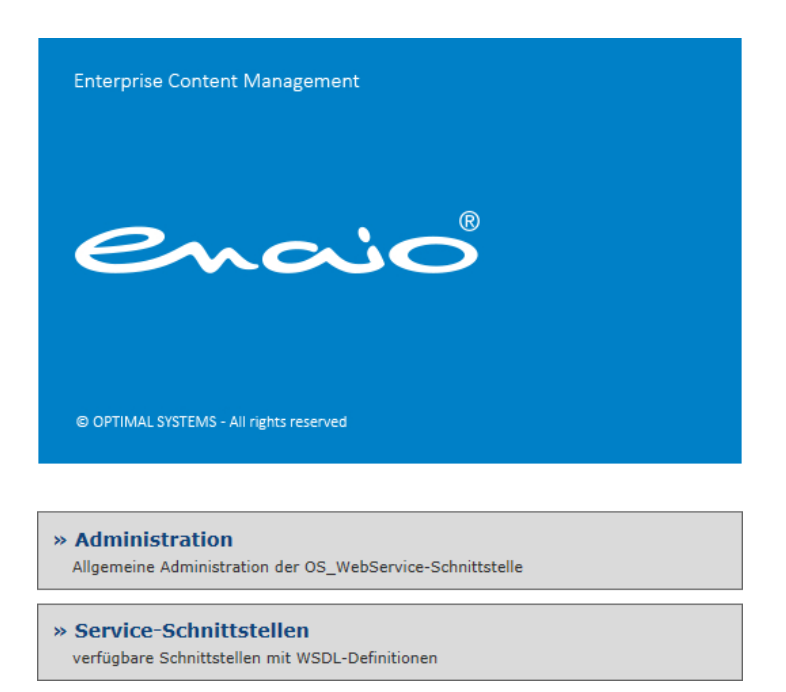

Abbildung 1: Hauptseite von enaio® webservices

Auf der Hauptseite muss der Link zur Administration aktiviert werden. Die Angaben für den ersten Zugang sind root und optimal.

| Administration der OS_WebService-Schnittstelle |          |  |  |  |  |
|------------------------------------------------|----------|--|--|--|--|
| administration lo                              | gin      |  |  |  |  |
| Benutzername                                   | 8        |  |  |  |  |
| Passwort                                       | 6        |  |  |  |  |
|                                                | Anmelden |  |  |  |  |

Abbildung 2: Anmeldung an die Administrationsseite von enaio® webservices

Auf der Administrationsseite können folgende Einstellungen gemacht werden:

Name des Administrators

Anmeldename für den Administrator von enaio® webservices. Standardmäßig root.

Passwort des Administrators

Passwort für den Administrator von enaio<sup>®</sup> webservices. Standardmäßig optimal. Es wird empfohlen, dass Passwort bei der Erstkonfiguration zu ändern.

Verbindungsdaten zu den Servern

Jeder Server wird mit dem Muster '[Name|IP]:[Port]:[Wichtung]' definiert. Die einzelnen Muster werden mit einem #-Zeichen voneinander getrennt. Die Wichtung eines Servers legt fest, mit welcher Wahrscheinlichkeit eine Verbindung zu diesem Server aufgebaut wird.

Die Konfiguration könnte wie folgt aussehen: localhost: 4000:50#127.0.0.1:4600:50

Verbindungsdaten zu den Servern auswerten

Wenn dieses Kontrollkästchen aktiviert ist, wird beim Speichern getestet, ob alle angegebenen Server erreichbar sind. Ist das nicht der Fall, werden keine Daten gespeichert.

Temp-Verzeichnis

Hier kann der Pfad zum temporären Arbeitsverzeichnis angegeben werden. In dieses Verzeichnis werden Dateien abgelegt, die mit der Schnittstellenfunktion 'CreateServerFile' übertragen wurden. Es wird empfohlen, dieses Verzeichnis auf dasselbe Laufwerk wie das temp-Verzeichnis des Betriebssystems zu legen, um unnötige Kopieraktionen zu vermeiden.

Pfad zum Temp-Verzeichnis auswerten

Wenn dieses Kontrollkästchen aktiviert wird, wird geprüft, ob das angegebene Temp-Verzeichnis existiert und ob enaio® webservices Schreibrechte dafür hat.

Session-Validierung vor Verwendung

Mit diesem Kontrollkästchen wird festgelegt, ob vorhandene Sessions im Sessionpool vor ihrer Verwendung auf Gültigkeit geprüft werden sollen. Dies sorgt dafür, dass bei einer ausgefallenen Session am enaio®-Server (Neustart, oder ausgefallener Server im Mehrserverbetrieb) automatisch eine neue Session erzeugt wird.

Sessionpool-Kapazität

Mit der Sessionpool-Kapazität kann festgelegt werden, wie viele Sessions pro angemeldeten Benutzer existieren können. Ist eine Session in Benutzung während ihr Besitzer einen weiteren Job ausführen möchte, kann, wenn es die Kapazität zulässt, eine weitere Session angelegt werden. Andernfalls wird der Aufruf des Jobs zurückgehalten bis eine andere Session verfügbar ist. Die Sitzungsverwaltung wird im Abschnitt 'Authentifikation' des Kapitels 'Beschreibung der Schnittstellendefinition' genauer beschrieben. Eine Anzahl von mehr als 1 sollte nur in Integrationsszenarien mit einem technischen Benutzer verwendet werden.

Session-Validierung während der Wartezeit

Die Session-Validierung legt fest, ob Sessions auf Gültigkeit geprüft werden sollen, wenn sie nicht verwendet werden (siehe Option 'Session-Validierung vor Verwendung').

Validierungs-Intervall

Sessions können, wenn sie nicht verwendet werden, auf Gültigkeit geprüft werden (abhängig vom Feld 'Session-Validierung während der Wartezeit'). Mit dem Validierungs-Intervall kann eingestellt werden, wie oft diese Prüfung durchgeführt wird. Ergibt sich aus der Prüfung, dass die Session abgelaufen ist, dann wird die Session aus dem Pool entfernt.

Session-Timeout

Nicht verwendete Sessions werden automatisch geschlossen. Der Session-Timeout legt fest, wie lange die Sessions nach ihrer letzten Verwendung offengehalten werden sollen.

| Administration der OS_WebSe               | rvice-Schnittstelle                         | ٨S        |          |
|-------------------------------------------|---------------------------------------------|-----------|----------|
|                                           |                                             |           |          |
|                                           |                                             |           |          |
|                                           |                                             |           |          |
|                                           |                                             | Speichern | Abmelden |
| 🖻 Administrator                           |                                             |           |          |
| Name                                      | root                                        |           |          |
| Passwort                                  | •••••                                       |           |          |
| 🖻 Serveranbindung                         |                                             |           |          |
| Verbindungsdaten                          | 10.1.4.87:6010:100                          |           |          |
| Verbindungsdaten auswerten                |                                             |           |          |
| ⊟ Arbeitsverzeichnisse                    |                                             |           |          |
| Temp-Verzeichnis                          | C:/enaio blue/services/OS_WebServices/data/ |           |          |
| Pfad zum Temp-Verzeichnis auswerten       |                                             |           |          |
| Allgemeine Konfiguration                  |                                             |           |          |
| Session-Validierung vor Verwendung        | $\overline{\mathbf{v}}$                     |           |          |
| Sessionpool-Kapazität                     | 1                                           |           |          |
| Session-Validierung während der Wartezeit |                                             |           |          |
| Validierungs-Intervall                    | 30000                                       |           |          |
| Session-Timeout                           | 60000                                       |           |          |
|                                           |                                             | Speichern | Abmelden |

Abbildung 3: Die Administrationsseite von enaio® webservices

Mit einem Klick auf die Schaltfläche **Speichern** wird die Konfiguration beendet. Wenn Fehler beim Speichern der Konfiguration auftreten, werden die Fehlermeldungen neben den betreffenden Feldern ausgegeben und keines der Konfigurationsfelder wird gespeichert.

Tritt ein Fehler etwa beim Feld **Verbindungsdaten** auf, weil beispielsweise einer der Server zur Konfigurationszeit nicht erreichbar ist, dann kann die Markierung des Kontrollkästchens **Verbindungsdaten auswerten** entfernt werden, um den Fehler zu umgehen. Erst eine fehlerfreie Konfiguration wird gespeichert.

Die Schaltfläche Abmelden führt wieder zur Anmeldeseite zurück (siehe Abbildung 2).

Für SAP-Systeme, die nicht unicode-fähig sind, ist es notwendig, über die Konfigurationsdatei config.properties aus dem Verzeichnis...\webapps\osws\WEB-INF\config\ den Wert des Parametersmessages.incoming.forceEncoding von off auf UTF-8 zu ändern.

# Beschreibung der Schnittstellendefinition

## Allgemeines

Für die Kommunikation zwischen Client-Anwendungen und enaio® webservices wird das Simple Object Access Protocol verwendet, kurz SOAP. Im Wesentlichen gibt es zwei Herangehensweisen für die Verwendung von SOAP. Zum einen den RPC-Ansatz, der sich in SOAP dadurch auszeichnet, dass mehrere Parameter für einen Aufruf übergeben werden. Zum anderen den dokumentorientierten Ansatz, der sich dadurch auszeichnet, dass jeder Methode genau ein Parameter übergeben wird, der Objekte komplexer Typen enthält. enaio® webservices folgt dem dokumentorientierten Ansatz.

Sowohl der Aufbau und die Inhalte dieser Parameter, also die Typbeschreibungen, als auch die Signaturen, der Webservice-Methoden, die enaio<sup>®</sup> webservices zur Verfügung stellt, werden mir der Web Service Description Language (WSDL) beschrieben.

enaio® webservices bietet zwei solcher Schnittstellenbeschreibungen an. Diese unterscheiden sich lediglich durch deren Authentifikationsverfahren. Eine genauere Beschreibung dazu befindet sich im Abschnitt 'Authentifikation'.

Die zur Verfügung gestellten Methoden werden im Folgenden beschrieben.

# Die Methode Execute

Mit der Methode Execute können Funktionen der enaio<sup>®</sup>-Server-API aufgerufen werden. Welche Funktionen vom enaio<sup>®</sup> server angeboten werden, kann im Handbuch enaio<sup>®</sup> serverapi nachgelesen werden.

### Methodenparameter

Der Methode Execute wird der Parameter in Parameter vom Typ Execute Parameter übergeben. Dieser Parameter muss ein Jobobjekt enthalten und kann ein Authentifikationsobjekt und mehrere Eigenschaftsobjekte (Properties) enthalten.

Der Aufbau des Authentifikationsobjekts wird im Abschnitt 'Authentifikation' näher beschrieben.

Eigenschaften werden über einen Schlüssel identifiziert. Dieser Schlüssel wird als key-Attribut der Eigenschaft gesetzt. Derzeit werden nur zwei Eigenschaften unterstützt, zum einen useBase64AsString und zum anderen maxCountSize. useBase64AsString kann die Werte true oder false annehmen und steuert die Zeichenkodierung von Dateianhängen der Serverantwort, und zwar unabhängig von den in der Anfrage definierten Rückgabetypen. Im Falle von true wird der Dateianhang, als Teil der SOAP-Nachricht, Base64-kodiert übertragen. Dann kann er aus dem Body der Antwortnachricht gelesen werden. Im Falle von false wird der Anhang binärkodiert und als Anlage an die SOAP-Nachricht gehängt. Dies gilt für die Daten aller Parameter vom Typ Base64 (siehe hierzu auch den Abschnitt 'Der Job-Parameter'). maxCountSize legt eine Größenbegrenzung in Byte fest. Sprengt eine angefragte Datei die Begrenzung, so wird diese nicht übertragen. Stattdessen wird ein contentIdentifier zurückgeliefert, über den man die Datei mit der Methode getChunk() herunterladenkann.

Bei der Verwendung von getChunk() und maxCountSize ist zu beachten, dass die Dateien als Anhang der SOAP-Nachricht und nicht als Base64-Parameter angefragt werden. Bei einigen Serverjobs wie GetResultList oder GetObjDef wird der Rückgabetyp über das Flags-Attribut gesteuert. Welcher Wert für das Flag-Attribut gesetzt werden muss kann der ServerAPI nachgelesen werden.

### Der Job-Parameter

Die Methode Execute muss zwingend einen Job-Parameter beinhalten und liefert einen solchen auch wieder zurück. Mit diesem Parameter wird die Anfrage an den enaio<sup>®</sup>-Server beschrieben, die im folgendem als Serverjob bezeichnet wird.

Der Job-Parameter muss genau einen Name-Parameter enthalten und kann mehrere oder keine Parameterund FileParameter-Objekte enthalten. Der returnCode-Parameter ist üblicherweise nur in Antworten vom Server enthalten und liefert einen serverjobspezifischen Rückgabewert. Mit dem Name-Parameter wird definiert, welcher Serverjob aufgerufen werden soll.

Die Parameterliste, die der Job-Parameter enthält, steht für die Parameter der jeweiligen Serverjobs. Die Parametertypen des Serverjobs werden in der SOAP-Nachricht über das type-Attribut zugeordnet. Die möglichen Typen sind:

- StringParameter
- Base64AsStringParameter
- Base64Parameter
- BooleanParameter
- IntegerParameter

Mit Liste der FileParameter können Dateien an den Aufrufangehängt werden. Jeder FileParameter setzt sich aus zwei Elementen zusammen. Dem fileName, der wahlweise gesetzt werden kann um die angehängte Datei zu benennen, und genau einem content-Element, das im Abschnitt 'Der Schnittstellentyp Content' beschrieben wird.

#### Aufbau des Typs ExecuteParameter

Der schematische Aufbau des Execute-Parameters kann wie folgt dargestellt werden:

| <pre>     authentication : Authentication :</pre>                                                                                                    | CT    | ExecuteParameter         |                                                                                                    |
|----------------------------------------------------------------------------------------------------|-------|--------------------------|----------------------------------------------------------------------------------------------------|
| Image: String         Image: String         Image: String <td< th=""><th></th><th>authentication : Authent</th><th>ication 🕀</th></td<> |       | authentication : Authent | ication 🕀                                                                                                    |
|                                                                                                    | e - 6 | E job : Job              | Tob   E name : string   E returnCode : int   Image: E parameter : Parameter   Image: E parameter : Parameter   Image: E fileParameter : FileParameter   Image: E fileParameter : FileParameter   Image: E fileParameter : FileParameter   Image: E fileParameter : FileParameter |

Abbildung 4: Aufbau des Typs ExecuteParameter mit der Typstruktur des Job-Parameters (Legende siehe 'Anhang')

# Die Methode CreateServerFile

Mit der Methode CreateServerFile können Dateien in das Temp-Verzeichnisvon enaio® webservices übertragen bzw. neu angelegt werden. Konfigurationshinweise hierzu befinden sich im Kapitel 'Konfiguration'.

#### Methodenparameter

Wie allen Schnittstellenmethoden kann auch der CreateServerFile-Methode ein Authentifikationsobjekt übergeben werden. Näheres dazu kann im Abschnitt 'Authentifikation' nachgelesen werden. Wenn nicht nur eine Datei angelegt, sondern auch mit Daten gefüllt werden soll, kann man diese in das Element attachment schreiben. In der Umgebung Microsoft.NET muss das Element in beiden Fällen mit einem Byte-Array initialisiert werden! Eine genauere Beschreibung dieses Elements befindet sich im Abschnitt 'Der Schnittstellentyp Content'. Der Dateiname, der für das optionale Element fileName anzugeben ist, ist für die serverseitige Geschäftslogik nicht relevant, sollte dennoch gesetzt werden, um die Rückverfolgung zu vereinfachen.

Die Methode gibt ein contentIdentifier-Element zurück, der die in enaio® webservices angelegte Datei eindeutig identifiziert.

#### Aufbau des CreateServerFile-Parameters

Der schematische Aufbau des CreateServerFile-Parameters kann wie folgt dargestellt werden:

| CT CI | reateServerFileParameter            |
|-------|-------------------------------------|
|       | E authentication : Authentication 🕀 |
| •[    | <b>E</b> fileName : string          |
|       | E attachment : base64Binary         |

Abbildung 5: Aufbau des Typs CreateServerFileParameter (Legende siehe 'Anhang')

### Beispiel unter Microsoft.NET mit Visual C#

Wie der EcmWS mit dem Microsoft Visual Studio eingebunden werden kann, lesen Sie im Kapitel 'Verwendung' nach. In diesem Beispiel wird die neue Datei mit dem Inhalt einer Muster.txt gefüllt.

# Die Methode GetServerFileInfo

Mit dieser Methode ist es möglich, Informationen einer Datei anzufragen, die mit dem Parameter CreateServerFile angelegt wurde. In der derzeitigen Implementierung wird nur die Dateigröße in Byte zurückgegeben.

#### Methodenparameter

Die GetServerFileInfo-Methode bekommt neben einem optionalen Authentifikationsobjekt ein contentIdentifier-Element, das die Dateiauszeichnet, von der der Status abgefragt werden soll.

#### Softwaredokumentation

Die Methode liefert derzeit das Element size zurück, in dem die Größe, der angefragten Dateisteht (in der Maßeinheit Byte).

#### Aufbau des GetServerFileInfo-Parameters

Der schematische Aufbau des GetServerFile-Parameters kann wie folgt dargestellt werden:

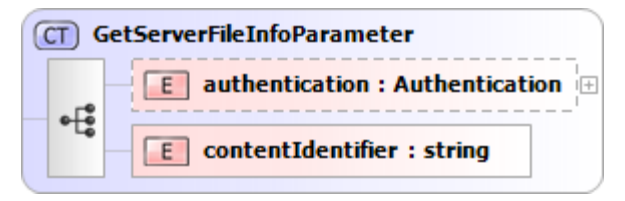

Abbildung 6: Aufbau des Typs GetServerFileInfoParameter (Legende siehe 'Anhang')

### Beispiel unter Microsoft .NET mit Visual C#

Wie der EcmWS mit dem Microsoft Visual Studio eingebunden werden kann, lesen Sie lesen Sie im Kapitel 'Verwendung' nach.

```
GetServerFileInfoParameter param = new
GetServerFileInfoParameter();
param.authentication = auth;
param.contentIdentifier =
"4437d76e-1e43-4e2a-ba49-ddd8c54060df";
OsecmWsPortTypeClient client = new OsecmWsPortTypeClient();
GetServerFileInfoResponse response =
client.getServerFileInfo(param);
Console.WriteLine(response.size);
```

# Die Methode AppendChunk

Die Methode AppendChunk dient dazu, zusätzliche Daten an eine Datei anzuhängen, die mit der Methode CreateServerFile bereits angelegt wurde.

#### Methodenparameter

Auch dieser Methode kann ein Authentifikationsobjekt übergeben werden. Mit dem Element contentIdentifier muss spezifiziert werden, welcher Datei die Daten hinzugefügt werden sollen. Das Element attachment enthält die hinzuzufügenden Daten. Genaue Verwendungshinweise stehen im Abschnitt 'Der Schnittstellentyp Content'.

Nachdem ihr die zusätzlichen Daten hinzugefügt wurden, liefert die Methode die Größe der Datei zurück.

#### Aufbau des AppendChunk-Parameters

Der schematische Aufbau des AppendChunk-Parameters kann wie folgt dargestellt werden:

| CT AppendChunkParameter |                                     |  |  |  |
|-------------------------|-------------------------------------|--|--|--|
|                         | E authentication : Authentication 🕀 |  |  |  |
| • <del>[</del>          | <b>E</b> contentIdentifier : string |  |  |  |
|                         | E attachment : base64Binary         |  |  |  |

Abbildung 7: Aufbau des Typs AppendChunkParameter (Legende siehe 'Anhang')

### Beispiel unter Microsoft .NET mit Visual C#

Wie der EcmWS mit dem Microsoft Visual Studio eingebunden werden kann, lesen Sie lesen Sie im Kapitel 'Verwendung' nach. In diesem Beispiel werden der Serverdatei die Daten aus der Datei 'Muster2.txt' hinzugefügt.

## Die Methode GetChunk

Mit dieser Methode können Dateien, die mit dem Parameter CreateServerFile angelegt wurden, vollständig oder teilweise von enaio® webservices zur Client-Anwendung übertragen werden.

#### Methodenparameter

Wie auch bei den anderen Schnittstellenmethoden kann GetChunk ein Authentifikationsobjekt übergeben werden. Um die Datei zu identifizieren, die ausgelesen werden sollen, muss das Element contentIdentifier gesetzt werden. Da es möglich ist, die Datei fragmentiert abzurufen, muss angegeben werden, wo das Fragment anfangen soll und wie groß es maximal werden darf. Hierfür stehen die Parameter startPosition und size zur Verfügung. Die Angaben für diese Parameter werden in der Einheit Byte vorgenommen.

Es werden zwei Elemente von der GetChunk-Methode zurückgegeben. Zum einen das Element attachment und zum anderen das Element size. Mit ersterem wird ein Dateiparameter übergeben (näheres dazu steht im Abschnitt 'Der Schnittstellentyp Content'). Mit letzterem wird angegeben, wie viel tatsächlich aus der Datei gelesen wurde. Sollte weniger ausgelesen worden sein als mit der Maximalgröße festgelegt, dann ist das Ende der Datei erreicht. Ist die Gesamtgröße der Datei restlos durch die spezifizierte Maximalgröße teilbar, so wird beim ersten Lesezugriff außerhalb des Dateibereichs der Wert des Elements size auf -1 gesetzt.

### Aufbau des GetChunk-Parameters

Der schematische Aufbau des GetChunk-Parameters kann wie folgt dargestellt werden:

| 0 | CT) G        | ietChunkParameter                   |
|---|--------------|-------------------------------------|
|   |              | E authentication : Authentication 🗄 |
|   | . <b>F</b> P | E contentIdentifier : string        |
|   | •            | E startPosition : long              |
|   |              | E size : long                       |

Abbildung 8: Aufbau des Typs GetChunkParameter (Legende siehe 'Anhang')

## Beispiel unter Microsoft.NET mit Visual C#

Wie der EcmWS mit dem Microsoft Visual Studio eingebunden werden kann, lesen Sie lesen Sie im Kapitel 'Verwendung' nach. In diesem Beispiel wird ein Chunk von der Startposition 0 mit der maximalen Größe 2300 abgerufen und in eine Datei 'Muster.txt' geschrieben.

# Die Methode DeleteServerFile

Diese Methodelöscht eine zuvor mit dem Parameter CreateServerFile oder durch die Execute-Methode erzeugte Datei. Es wird empfohlen jede Datei nach ihrer Verarbeitung mit Hilfe dieser Methode zu löschen, da es dafür keinen Automatismus gibt.

#### Methodenparameter

Der DeleteServerFile-Parameter bekommt lediglich ein contentIdentifier-Element, um die zu löschende Datei zu spezifizieren. Optional kann ein Authentifikationsobjekt hinzugefügt werden.

Der Rückgabewert der Methode ist vom Typ Boolean und gibt Auskunft darüber, ob das Löschen erfolgreich verlief.

#### Aufbau des DeleteServerFile-Parameters

Der schematische Aufbau des DeleteServerFile-Parameters kann wie folgt dargestellt werden:

|                  | eleteServerFileParameter          |
|------------------|-----------------------------------|
| с Г <sup>е</sup> | E authentication : Authentication |
| еĽе              | E contentIdentifier : string      |

Abbildung 9: Aufbau des Typs DeleteServerFileParameter (Legende siehe 'Anhang')

### Beispiel unter Microsoft .NET mit Visual C#

Wie der EcmWS mit dem Microsoft Visual Studio eingebunden werden kann, lesen Sie lesen Sie im Kapitel 'Verwendung' nach.

```
DeleteServerFileParameter param =
    new DeleteServerFileParameter();
param.authentication = auth;
param.contentIdentifier =
    "4437d76e-1e43-4e2a-ba49-ddd8c54060df";
enaio® Seite15
```

```
OsecmWsPortTypeClient client = new OsecmWsPortTypeClient();
Nullable<bool> successful = client.deleteServerFile(param);
Console.WriteLine(successful);
```

## Authentifikation über das enaio® gateway

#### Für die Authentifikation am enaio® gateway muss die SOAP Schnittstelle

http://<gateway>/osws/services/EcmWsMtomServiceAuth?wsdl verwendet werden. Die Schnittstelle http://<Server>:<Port>/EcmWs/services/EcmWsMtom?wsdl ist nur noch für die Abwärtskompatibilität vorhanden und wird in zukünftigen enaio® Versionen nicht mehr zur Verfügung stehen. Für die Authentifizierung können grundsätzlich alle Anmeldeverfahren verwendet werden, die das enaio® gateway unterstützt. Dazu zählt unter anderem die Basic Authentication, bei der der Benutzername und Passwort des Benutzers base64-kodiert im Header der HTTP-Anfrage gesendet werden. Eine ausführlichere Beschreibung dieses und der anderen Anmeldeverfahren ist dem Administrationshandbuch zu entnehmen.

#### Sitzungsverwaltung

Um Anfragen an den enaio<sup>®</sup>-Server zu senden, müssen Sitzungsobjekte, Sessions erstellt werden. Eine Session hält die Verbindung zum enaio<sup>®</sup>-Server offen und über sie können Serverjobs abgesetzt werden.

enaio® webservices unterstützt eine vollständige serverseitige Sitzungsverwaltung.

Jeder Schnittstellenmethode muss bei jedem Aufrufein Authentifikationsobjekt übergeben werden, mit dem enaio® webservices eine Session am enaio®-Server anmeldet. Diese Session kann nach ihrer Erzeugung eindeutig dem Authentifizierungsobjekt der Client-Anwendung zugeordnet werden. Das heißt, dass bei der ersten Anfrage eines Clients eine neue Session bei enaio® webservices erstellt und verwendet wird und für folgende Anfragen desselben Clients wiederverwendet werden kann. Für die Wiederverwendung muss der Client stets dasselbe Authentifizierungsobjekt übergeben. Die Sessions der einzelnen Clients werden in einem Sessionpool gehalten. Da von Serverseite aus nicht absehbar ist, wann eine Session nicht mehr benötigt wird, kann auf der Administrationsseite von enaio® webservices ein Timeout eingestellt werden, nach dessen Ablauf die Session geschlossen werden.

Die Sitzungsverwaltung wurde für Mehrläufigkeit optimiert. Sollte ein Client versuchen, eine Anfrage ausführen zu lassen, obwohl er zuvor eine Anfrage gesendet hat, die noch nicht beantwortet wurde, kann abhängig von der Sitzungskapazität, der zweite Aufruf nebenläufig bearbeitet werden. Beträgt die Sitzungskapazität 1, werden zusätzliche Aufrufe zurückgestellt, bis ihre Vorgänger abgearbeitet wurden. Des Weiteren ist es möglich, Sessions automatisch von enaio<sup>®</sup> webservices validieren zu lassen. Bei der Validierung wird geprüft, ob die Verbindung der Session zum enaio<sup>®</sup>-Server noch besteht. Die Validierung kann in konfigurierbaren Zeitabständen und vor der Verwendung einer Session durchgeführt werden. Nähere Informationen hierzu finden sich im Kapitel 'Konfiguration'.

Die Zuordnung von Sessions und Authentifikationsobjekten wird mit Hilfe der Elemente user, password, sessionIdentifier, sessionGUID, server und port realisiert. Wenn diese Elemente bei wiederholten Anfragen dieselben Werte haben wie zur Zeit der Erstellung der Session, dann kann die Session der Anfrage neu zugeordnet werden. Welche dieser Elemente zwingend angegeben werden müssen, wird im Abschnitt 'Fehler! Verweisquelle konnte nicht gefunden werden.' genauer beschrieben.

Es besteht die Möglichkeit, dass sich zwei Clients mit demselben Benutzerkonto anmelden und somit dasselbe Authentifikationsobjekt senden. In diesem Fall würden die beiden Clients dieselbe Session benutzen. Sollte es für solche Anwendungsfälle nötig sein, dass jeder Client seine eigene Session verwendet, etwa weil aufeinanderfolgende Anfragen voneinander abhängig sind, so können die Clients das Element sessionIdentifier mit einem beliebigen Wert belegen, der für die Zuordnung von Authentifikationsobjekt und Session verwendet wird.

## Der Schnittstellentyp Content

Der Typ Content dient zur Übertragung von Dateien zu enaio<sup>®</sup> webservices. Er ist Bestandteil des Execute-Parameters der Execute-Methode und kann sowohl an sie übergeben werden, als auch von ihr zurückgegeben werden. Der Typ setzt sich aus drei optionalen Elementen zusammen.

Das URI-Element spezifiziert einen Ort, an dem die zu übertragende Datei zu finden ist. Dieser URI (Uniform Resource Identifier) muss von enaio® webservices aufgelöst werden können und erreichbar sein. Verweise ins Dateisystem entsprechen dem Schema file:///<Pfad>.

Es können außerdem Dateien verarbeitet werden, die zuvor von der Methode CreateServerFile im Temp-Verzeichnis von enaio® webservices angelegt wurden. Hierzu bietet der Typ Content das Element contentIdentifier an, dass dafür auf den Wert gesetzt werden muss, den die CreateServerFile-Methode ursprünglich als Rückgabewert geliefert hat.

Des Weiteren besteht die Möglichkeit, MTOM-codierte Daten zu übertragen. Wie diese Daten zur Verfügung gestellt werden hängt von der jeweiligen Umgebung ab und muss in den entsprechenden Spezifikationen nachgelesen werden. Für die Realisierung dieses Verfahrens steht das Element attachment zur Verfügung. In dieses wird beispielsweise in der Umgebung SoapUI eine cid eingetragen, die mit einem Dateianhang verbunden ist. In anderen Umgebungen wie Microsoft .NET oder Java können die Binärdaten direkt in das Attribut der generierten Klasse geschrieben werden. Bei Microsoft .NET ist zu beachten, dass die Binärdaten als Arrays im Speicher gehalten werden, daher wird empfohlen, für die Verarbeitung großer Dateien die Chunk-Methoden zu verwenden. Das Element attachment ist neben dem Execute-Parameter auch Bestandteil einiger Chunk-Methodenparameter bzw. Rückgabewerte. Beispiele für die Verwendung dieses Elements können im Kapitel 'Verwendung' nachvollzogen werden.

Grafische Darstellung des Schnittstellentyps Content:

| CT Cor | ntent                       |                       |  |  |
|--------|-----------------------------|-----------------------|--|--|
|        | E uri                       | : anyURI              |  |  |
| નકુ    | E attachment : base64Binary |                       |  |  |
|        | E conte                     | ntIdentifier : string |  |  |

Abbildung 10: Struktur von Content-Objekten (Legende siehe 'Anhang')

# Verwendung

In diesem Abschnitt werden einige beispielhafte Jobaufrufe für die Umgebungen SoapUI, Microsoft.NET und Java vorgestellt.

Alle Umgebungen müssen für enaio<sup>®</sup> webservices konfiguriert werden, wofür die URL zur Schnittstellendefinition gebraucht wird. Um diese URL zu ermitteln, muss auf der Hauptseite von enaio<sup>®</sup> webservices der Link **Service-Schnittstellen** und auf der Folgeseite der Link

{http://schemas.optimalsystems.de/OsEcm/Ws} EcmWsMtomSoapService aktiviert werden. Anschließend wird die technische Schnittstellendefinition angezeigt und ihre URL kann aus der Adresszeile des Browsers kopiert werden. Außerdem muss sichergestellt sein, dass enaio<sup>®</sup> webservices während der Umgebungskonfiguration hochgefahren ist. Einige der Beispiele setzen eine passende Objektdefinition auf dem Zielserver voraus. Diese müssen für spezielle Testsysteme angepasst werden. Die Mindestvoraussetzungen sind: ein Schrank Pressearchiv in dessen Ordner Objekte eines Bilddokumenttyps Farbbilder angelegt werden können und ein Indexdatenfeld Autor für diesen Dokumenttyp.

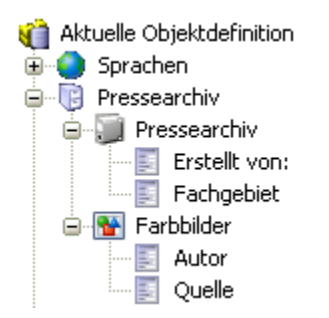

Abbildung 11: Mögliche Objektdefinition

krn.GetServerInfo

Mit diesem Aufruf, kann der Zustand des Servers angefragt werden. Was der Server zurücksendet, kann über den Parameter Info gesteuert werden. In den zugehörigen Beispielen wird die IP des Servers als Antwort gesendet, wofür der Wert 4 des Parameters Info sorgt.

dms.GetResultList

Dieser Aufruf überträgt eine Anfrage zum Server und liefert eine passende Ergebnisliste zurück. Die Anfrage ist an die oben beschriebene Objektdefinition angepasst und fragt alle Dokumente des Typs Farbbilder in allen Ordnern des Schrankes Pressearchiv an. Genaue Informationen zum Aufbau von Serveranfragen können im Handbuch für die Serverschnittstelle nachgelesen werden. Übergeben wird die Anfrage als Wert des Parameters XML. Die Ergebnisliste des Aufrufs kann aus den Parametern der Rückgabe ausgelesen und angezeigt werden.

dms.XMLInsert

Mit dms.XMLInsert können neue Objekte im Archivsystem enaio® angelegt werden. Die Objektbeschreibung bzw. die Verschlagwortung des anzulegenden Objekts und sein Standort, werden in XML-Notation im Parameter XML übergeben. In den Beispielen wird ein Dokument des Typs Farbbilder in einem bestimmten Ordern des Schrankes Pressearchiv angelegt. Um welchen Ordner es sich handelt, wird mit dem Feld folder\_id festgelegt. In dieses muss passend zum Archivsystem die Objekt-ID des Zielordners eingetragen werden. Detaillierte Informationen zum Aufbau der Objektbeschreibung befinden sich im Handbuch für die Serverschnittstelle. Darüber hinaus kann eine Datei mit gesendet werden, die als Dokumentdatei im zu erstellendem Objekt hinterlegt wird. Diese Datei wird als Anhang mit einem Dateiparameter verbunden. Der Dateiname des Parameters wurde in den Beispielen auf Muster gesetzt. Die Objekt-ID des erzeugten Objekts kann aus den Rückgabeparametern des Aufrufs gelesen werden.

std.StoreInCache

std.StoreInCache ermöglicht es, Dateien aus dem Archivsystem enaio® herunterzuladen. Von welchem Objekt die Datei heruntergeladen wird, wird über die Parameter dwObjectID und dwObjectType festgelegt. Dabei muss ersterer auf die Objekt-ID und letzterer auf die Typ-ID des Zielobjekts gesetzt werden. Die Datei kann aus den Dateirückgabeparametern des Aufrufs gelesen und gespeichert werden.

# SoapUI (2.5)

#### Allgemein

SoapUI ist eine Software, die speziell auf das Testen von Webservices ausgelegt ist. Vorteil von SoapUI ist, dass Serveranfragen direkt auf SOAP-Ebene abgesetzt werden können. Außerdem ist es die einfachste und schnellste Variante um zu testen, ob eine Anfrage an enaio® webservices funktioniert. Im Abschnitt 'Verweise' ist ein Link zu finden, mit dem SoapUI heruntergeladen werden kann.

Nach der Installation kann SoapUI im Programmmenü von Microsoft Windows aktiviert werden. Anschließend muss STRG+N gedrückt werden, um den Dialog zum Anlegen eines neuen Projekts zu öffnen. Nach Wahl eines beliebigen Projektnamens, muss im Feld **Initial WSDL/WADL** die URL zur Schnittstellendefinition angegeben werden.

| 💧 New soapUl Pro                    | vject                                                                                        | ×   |
|-------------------------------------|----------------------------------------------------------------------------------------------|-----|
| New soapUI Proj<br>Creates a new so | iect<br>apUI Project in this workspace                                                       | 2   |
| Project Name:                       | EcmWsMtom                                                                                    |     |
| Initial WSDL/WADL:                  | calhost:8080/EcmW5/services/EcmWsMtom?wsdl Browse                                            |     |
| Create Requests:                    | Create sample requests for all operations?                                                   |     |
| Create TestSuite:                   | Creates a TestSuite for the imported WSDL or WADL                                            |     |
| Create MockService:                 | Creates a Web Service Simulation of the imported WSDL                                        |     |
| Add REST Service:                   | Opens dialog to create REST Service                                                          |     |
| Relative Paths:                     | $\hfill \square$ Stores all file paths in project relatively to project file (requires save) |     |
|                                     | OK Cand                                                                                      | cel |

Abbildung 12: Dialog zum Anlegen eines neuen Projekts

Wurde das Projekt erfolgreich angelegt, wird es im Navigator von SoapUI angezeigt. SoapUI fertigt automatisch eine Anfrage für jede Dienstfunktion an. Um die nachfolgenden Beispiele zu testen, werden der Beispielquelltext in die Anfrage Request 1 der Funktion execute kopiert. Mit der Pfeilschaltfläche im oberen Teil der Anfrage, kann die Anfrage zu enaio<sup>®</sup> webservices übertragen werden.

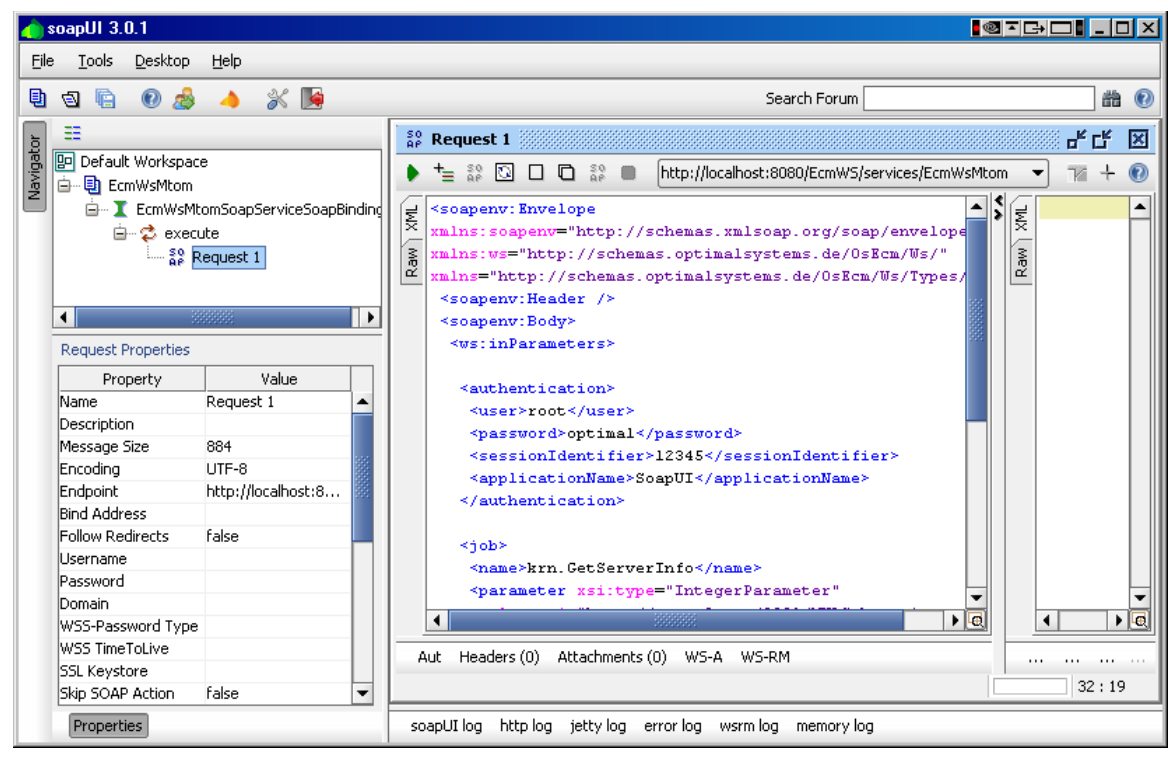

Abbildung 13: Fertig konfiguriertes SoapUI

Der Job 'dms.XMLInsert' überträgt eine Datei als Anhang zum Server. Die Datei muss mit der cid aus dem SOAP-Beispielcode verknüpft werden. Im unteren Teil der Anfrage gibt es eine Schaltfläche Attachments. Darüber können eine Liste mit Anhängen an die Anfrage und weitere Schaltflächen sichtbar gemacht werden. Über die Schaltfläche Aut kann eine neue Datei an die Nachricht angehängt werden. Nach dem Hinzufügen einer Datei, muss in der Spalte Part die cid aus der Anfrage ausgewählt werden.

| ta Xa Qi Ta 🔞 |                  |                |                         |         |           |             |  |
|---------------|------------------|----------------|-------------------------|---------|-----------|-------------|--|
| Name          | Content type     | Size           | Part                    | Туре    | ContentID | Cached      |  |
| bild.jpg      | image/jpeg       | 3294           | <b></b>                 | UNKNOWN |           | <b>&gt;</b> |  |
|               |                  |                | 104950726564            |         |           |             |  |
|               |                  |                | <anonymous></anonymous> |         |           |             |  |
| Aut Head      | lers (0) Attachr | ments (1) WS-/ | A WS-RM                 |         |           |             |  |

Abbildung 14: Dialog für Dateianhänge

Der Job 'std. StoreInCache' forder eine Datei vom Archivsystem an. Diese Datei ist als Anhang in der Antwort enthalten. Im unteren Teil der Antwort ist eine weitere Schaltfläche **Attachments** enthalten. Mit ihr können Anhänge in der Antwort angezeigt werden. Mit der Schaltfläche **Exports the selected attachment to a file** können Anhänge in Dateien gespeichert werden.

### Beispiele

#### krn.GetServerInfo

```
<name>krn.GetServerInfo</name>
                                                                                                                                                                                                                                                                                                                                              <
```

#### dms.GetResultList

```
<soapenv:Envelope
xmlns:soapenv="http://schemas.xmlsoap.org/soap/envelope/"
xmlns:ws="http://schemas.optimalsystems.de/OsEcm/Ws/"
xmlns="http://schemas.optimalsystems.de/OsEcm/Ws/Types/">
<soapenv:Header />
<soapenv:Body>
 <ws:inParameters>
  <job>
   <name>dms.GetResultList</name>
   <parameter xsi:type="IntegerParameter"</pre>
    xmlns:xsi="http://www.w3.org/2001/XMLSchema-instance">
    <name>Flags</name>
    <value>10</value>
   </parameter>
    <parameter xsi:type="StringParameter"</pre>
    xmlns:xsi="http://www.w3.org/2001/XMLSchema-instance">
    <name>Encoding</name>
    <value>UTF-8</value>
    </parameter>
    <parameter xsi:type="Base64AsStringParameter"</pre>
    xmlns:xsi="http://www.w3.org/2001/XMLSchema-instance">
    <name>XML</name>
    <value><![CDATA[<?xml version="1.0" encoding="UTF-8" ?>
      <DMSQuery>
       <Archive name="Pressearchiv">
        <ObjectType name="Farbbilder" type="DOCUMENT" >
         <Fields field schema="ALL"/>
        </ObjectType>
       </Archive>
      </DMSQuery>]]>
     </value>
   </parameter>
   </job>
  <property key="useBase64AsString">false</property></property>
 </ws:inParameters>
 </soapenv:Body>
</soapenv:Envelope >
```

#### dms.XMLInsert

```
<soapenv:Envelope
xmlns:soapenv="http://schemas.xmlsoap.org/soap/envelope/"
xmlns:ws="http://schemas.optimalsystems.de/OsEcm/Ws/"
xmlns="http://schemas.optimalsystems.de/OsEcm/Ws/Types/">
<soapenv:Header />
<soapenv:Body>
 <ws:inParameters>
  <job>
   <name>dms.XMLInsert</name>
    <parameter xsi:type="IntegerParameter"</pre>
    xmlns:xsi="http://www.w3.org/2001/XMLSchema-instance">
    <name>Flags</name>
    <value>0</value>
    </parameter>
    <parameter xsi:type="StringParameter"</pre>
    xmlns:xsi="http://www.w3.org/2001/XMLSchema-instance">
     <name>Encoding</name>
     <value>UTF-8</value>
    </parameter>
    <parameter xsi:type="Base64AsStringParameter"</pre>
    xmlns:xsi="http://www.w3.org/2001/XMLSchema-instance">
     <name>XML</name>
     <value><! [CDATA[<?xml version="1.0" encoding="UTF-8" ?>
      <DMSData>
       <Archive name="Pressearchiv">
        <ObjectType name="Farbbilder" type="DOCUMENT">
         <Object folder id="17">
          <Fields>
           <Field name="Autor">Max Muster</Field>
          </Fields>
         </Object>
        </ObjectType>
       </Archive>
      </DMSData>]]>
     </value>
    </parameter>
    <fileParameter>
    <fileName>Muster</fileName>
      <content>
      <attachment>cid:1049507265646</attachment>
      </content>
   </fileParameter>
  </job>
 </ws:inParameters>
</soapenv:Body>
</soapenv:Envelope >
```

#### std.StoreInCache

```
<soapenv:Envelope
xmlns:soapenv="http://schemas.xmlsoap.org/soap/envelope/"
xmlns:ws="http://schemas.optimalsystems.de/OsEcm/Ws/"
xmlns="http://schemas.optimalsystems.de/OsEcm/Ws/Types/">
<soapenv:Header />
<soapenv:Header />
<soapenv:Body>
<ws:inParameters>
```

```
enaio®
```

#### Softwaredokumentation

```
<job>
   <name>std.StoreInCache</name>
   <parameter xsi:type="IntegerParameter"</pre>
    xmlns:xsi="http://www.w3.org/2001/XMLSchema-instance">
    <name>Flags</name>
    <value>1</value>
    </parameter>
    <parameter xsi:type="IntegerParameter"</pre>
    xmlns:xsi="http://www.w3.org/2001/XMLSchema-instance">
     <name>dwObjectID</name>
     <value>1254</value>
    </parameter>
    <parameter xsi:type="IntegerParameter"</pre>
    xmlns:xsi="http://www.w3.org/2001/XMLSchema-instance">
     <name>dwObjectType</name>
     <value>196608</value>
    </parameter>
   <parameter xsi:type="IntegerParameter"</pre>
    xmlns:xsi="http://www.w3.org/2001/XMLSchema-instance">
    <name>DocState</name>
     <value>0</value>
   </parameter>
   <parameter xsi:type="IntegerParameter"</pre>
    xmlns:xsi="http://www.w3.org/2001/XMLSchema-instance">
    <name>FileCount</name>
     <value>1</value>
   </parameter>
  </job>
 </ws:inParameters>
</soapenv:Body>
</soapenv:Envelope >
```

## Microsoft .NET mit Microsoft Visual Studio 2008 und Visual C#

#### Allgemein

Mit Microsoft .NET ist es möglich, sich an enaio<sup>®</sup> webservices anzubinden. Voraussetzung hierfür ist mindestens die Version 3.0. Anders als bei SoapUI werden unter Microsoft .NET Klassendateien aus der WSDL generiert, was ein objektorientiertes Programmieren gegen den Dienst ermöglicht. Nach dem Generieren der Klassen, können Objekte zur Anmeldung und zum Aufrufen von Jobs verwendet werden. Als Entwicklungsumgebung für die Beispiele wird Microsoft Visual Studio 2008 verwendet. Im Abschnitt 'Verweise' steht ein Link zur Verfügung, mit dem Visual Studio 2008 Express heruntergeladen werden kann.

Um den Beispielcode auszuführen, muss im Microsoft Visual Studio 2008 eine neues Projekt als Konsolenanwendung der Sprache C# angelegt werden. Dafür müssen im Hauptmenü die Einträge **Datei**, **Neu** und **Projekt...** ausgewählt werden. Im folgenden Dialog können die entsprechenden Einstellungen gemacht werden.

| Neues Projekt                                                                                                    |                                                                    |                                                                                                    |                 |                       | ?           | × |
|----------------------------------------------------------------------------------------------------|--------------------------------------------------------------------|----------------------------------------------------------------------------------------------------|-----------------|-----------------------|-------------|---|
| Projekttypen:                                                                                                    |                                                                    | Vorlagen:                                                                                                    |                 | .NET Framework 3.5    |             |   |
| Visual C#     Windows     Web     Intelligentes Gerät     Office     Datenbank     Reporting     Test     WCF     Workflow     Orkflow     Andere Sprachen     Andere Projekttypen     Testprojekte |                                                                    | Von Visual Studio installierte Vorlagen         Image: Studio installierte Vorlagen         Image: Studio installierte Vorlagen         Image: Studio installierte Vorlagen         Image: Studio installierte Vorlagen         Image: Studio installierte Vorlagen         Image: Studio installierte Vorlagen         Image: Studio installierte Vorlagen         Image: Studio installierte Vorlagen         Image: Studio installierte Vorlagen         Image: Studio Installierte Vorlagen |                 |                       |             |   |
| Ein Projekt zum Erstellen                                                                                                    | n einer Befehlszeile                                               | enanwendung. (.NET Framework 3.5)                                                                                                    | )               |                       |             |   |
| Name: Ar                                                                                                    | nbindungEcmWS                                                      |                                                                                                    |                 |                       |             |   |
| Speicherort: C:                                                                                                    | \Dokumente und                                                     | Einstellungen\schuett\Desktop                                                                                                    |                 | •                     | Durchsuchen | l |
| Projektmappe: No                                                                                                    | Neue Projektmappe erstellen 🔽 🗖 Projektmappenverzeichnis erstellen |                                                                                                    |                 |                       |             |   |
| Projektmappenname: Ar                                                                                                    | nbindungEcmWS                                                      |                                                                                                    | 🗖 Zur Quellcode | verwaltung hinzufügen |             |   |
|                                                                                                    |                                                                    |                                                                                                    |                 | ОК                    | Abbrechen   |   |

Abbildung 15: Dialog zum Anlegen eines neuen Projekts

Nach dem Anlegen wird das Projekt im Projektmappen-Explorer angezeigt. Um das Projekt an enaio<sup>®</sup> webservices anzubinden, müssen im Hauptmenü die Einträge **Projekt** und **Dienstverweis hinzufügen...** ausgewählt werden. Im nachfolgenden Dialog, muss im Feld **Adresse** die URL zur Schnittstellendefinition angegeben werden. Im Feld **Namespace** kann der Name des Namensraums eingetragen werden, unter dem später die generierten Klassen zu finden sind.

| Dienstverweis hinzufügen                                                                                               |                                                                |                                         | ? ×              |
|----------------------------------------------------------------------------------------------------|----------------------------------------------------------------|-----------------------------------------|------------------|
| Wenn Sie eine Liste der verfügbaren Die<br>Sie eine Dienst-URL ein, und klicken Sie<br>verfügbaren Diensten zu suchen. | nste auf einem bestimmten Ser<br>auf "Gehe zu". Klicken Sie au | ver anzeigen möch<br>If "Suchen", um na | ten, geben<br>ch |
| Adresse:                                                                                                    |                                                                |                                         |                  |
| http://localhost:8080/EcmWS/services/                                                                                  | EcmWsMtom?wsd                                                  | 🕶 Gehe zu                               | Ermitteln 👻      |
| Dienste:                                                                                                    | Vorgänge:                                                      |                                         |                  |
| O     DecmWsMtomSoapService     OsecmWsPortType                                                                        | =∳ execute                                                     |                                         |                  |
| Unter der Adresse "http://localhost:8080<br>gefunden.                                                                  | )/EcmWS/services/EcmWsMt                                       | om?wsdl'' wurde(n)                      | 1 Dienst(e)      |
| Namespace:                                                                                                    |                                                                |                                         |                  |
| EcmWS                                                                                                    |                                                                |                                         |                  |
| Erweitert                                                                                                    |                                                                | ОК                                      | Abbrechen        |

Abbildung 16: Anbindung des Projekts an enaio® webservices

Nach Bestätigung der Einstellungen werden die Klassen automatisch generiert. Mit der Importdirektive using <Projektname>.<Namensraum>; wird der Zugriffauf die generierten Klassen im Hauptprogramm sichergestellt. An dieser Stelle ist Microsoft Visual Studio 2008 fertig konfiguriert und der Beispielcode kann in das Hauptprogramm kopiert und ausgeführt werden.

#### Beispiele

#### krn.GetServerInfo

```
IntegerParameter flags = new IntegerParameter();
flags.name = "Flags";
flags.value = 0;
flags.valueSpecified = true;
IntegerParameter info = new IntegerParameter();
info.name = "Info";
info.value = 4;
info.valueSpecified = true;
Job job = new Job();
job.name = "krn.GetServerInfo";
job.parameter = new Parameter[2];
job.parameter[0] = flags;
job.parameter[1] = info;
ExecuteParameter execPara = new ExecuteParameter();
execPara.job = job;
OsecmWsPortTypeClient client = new OsecmWsPortTypeClient();
ExecuteParameter response = client.execute(execPara);
StringParameter comString =
           (StringParameter)response.job.parameter[1];
```

System.Console.WriteLine(comString.value);

#### dms.GetResultList

```
IntegerParameter flags = new IntegerParameter();
flags.name = "Flags";
flags.value = 10;
flags.valueSpecified = true;
StringParameter encoding = new StringParameter();
encoding.name = "Encoding";
encoding.value = "UTF-8";
Base64AsStringParameter xml = new Base64AsStringParameter();
xml.name = "XML";
xml.value = "<?xml version=\"1.0\" encoding=\"UTF-8\" ?>" +
            "<DMSQuery>" +
             "<Archive name=\"Pressearchiv\">" +
              "<ObjectType name=\"Farbbilder\" " +</pre>
               "type=\"DOCUMENT\" >" +
               "<Fields field_schema=\"ALL\"/>" +
              "</ObjectType>" +
             "</Archive>" +
            "</DMSQuery>";
Job job = new Job();
job.name = "dms.GetResultList";
job.parameter = new Parameter[3];
job.parameter[0] = flags;
job.parameter[1] = encoding;
job.parameter[2] = xml;
```

enaio®

```
Property useBase64AsString = new Property();
useBase64AsString.key = "useBase64AsString";
useBase64AsString.Value = "true";
ExecuteParameter execPara = new ExecuteParameter();
execPara.job = job;
execPara.property = new Property[1];
execPara.property[0] = useBase64AsString;
OsecmWsPortTypeClient client = new OsecmWsPortTypeClient();
ExecuteParameter response = client.execute(execPara);
Base64AsStringParameter resultList =
    (Base64AsStringParameter)response.job.parameter[1];
System.Console.WriteLine(resultList.value);
```

dms.XMLInsert

```
IntegerParameter flags = new IntegerParameter();
flags.name = "Flags";
flags.value = 0;
flags.valueSpecified = true;
StringParameter encoding = new StringParameter();
encoding.name = "Encoding";
encoding.value = "UTF-8";
Base64AsStringParameter xml = new Base64AsStringParameter();
xml.name = "XML";
xml.value = "<?xml version='1.0' encoding='UTF-8' ?>" +
            "<DMSData>" +
             "<Archive name='Pressearchiv'>" +
              "<ObjectType name='Farbbilder' " +</pre>
               "type='DOCUMENT'>" +
               "<Object folder id='17'>" +
                "<Fields>" +
                 "<Field name='Autor'>Max Muster</Field>" +
                "</Fields>" +
               "</Object>" +
              "</ObjectType>" +
             "</Archive>" +
            "</DMSData>";
StreamReader inputFile = File.OpenText(@"C:\Muster.jpg");
byte[] data = (new
          ASCIIEncoding()).GetBytes(inputFile.ReadToEnd());
inputFile.Close();
Content content = new Content();
content.attachment = data;
FileParameter file = new FileParameter();
file.fileName = "Muster";
file.content = content;
Job job = new Job();
job.name = "dms.XMLInsert";
job.parameter = new Parameter[3];
job.parameter[0] = flags;
job.parameter[1] = encoding;
job.parameter[2] = xml;
job.fileParameter = new FileParameter[1];
                          Seite 26
 enaio®
```

```
job.fileParameter[0] = file;
Property useBase64AsString = new Property();
useBase64AsString.key = "useBase64AsString";
useBase64AsString.Value = "true";
ExecuteParameter execPara = new ExecuteParameter();
execPara.job = job;
execPara.property = new Property[1];
execPara.property[0] = useBase64AsString;
OsecmWsPortTypeClient client = new OsecmWsPortTypeClient();
```

client.execute(execPara);

#### std.StoreInCache

```
IntegerParameter flags = new IntegerParameter();
flags.name = "Flags";
flags.value = 0;
flags.valueSpecified = true;
IntegerParameter dwObjectID = new IntegerParameter();
dwObjectID.name = "dwObjectID";
dwObjectID.value = 2355;
dwObjectID.valueSpecified = true;
IntegerParameter dwObjectType = new IntegerParameter();
dwObjectType.name = "dwObjectType";
dwObjectType.value = 196608;
dwObjectType.valueSpecified = true;
IntegerParameter docState = new IntegerParameter();
docState.name = "DocState";
docState.value = 0;
docState.valueSpecified = true;
IntegerParameter fileCount = new IntegerParameter();
fileCount.name = "FileCount";
fileCount.value = 1;
fileCount.valueSpecified = true;
Job job = new Job();
job.name = "std.StoreInCache";
job.parameter = new Parameter[5];
job.parameter[0] = flags;
job.parameter[1] = dwObjectID;
job.parameter[2] = dwObjectType;
job.parameter[3] = docState;
job.parameter[4] = fileCount;
ExecuteParameter execPara = new ExecuteParameter();
execPara.job = job;
OsecmWsPortTypeClient client = new OsecmWsPortTypeClient();
ExecuteParameter response = client.execute(execPara);
byte[] output =
         response.job.fileParameter[0].content.attachment;
String extension =
         ((StringParameter)response.job.parameter[0]).value;
FileStream outStream = new FileStream(@"C:\Muster." +
                          Seite 27
 enaio®
```

```
extension, FileMode.Create);
BinaryWriter outFile = new BinaryWriter(outStream);
outFile.Write(output);
outFile.Close();
```

## Java mit NetBeans 6.7

#### Allgemein

Ähnlich wie unter Microsoft .NET werden auch mit Java aus der WSLD Klassendateien erzeugt, um objektorientiert programmieren zu können. Auch hier können Objekte für die Anmeldung und Konfiguration verwendet werden. Die Beispiele wurden für die Entwicklungsumgebung NetBeans 6.7 getestet.

Um die Beispiele auszuprobieren, muss ein neues Projekt erstellt werden. Hierfür müssen im Hauptmenü die Einträge **Datei** und **Neues Projekt...** ausgewählt werden. Im folgenden Dialog werden dann die Kategorie **Java** und der Projekttyp **Javaanwendung** markiert. Auf der nächsten Dialogseite können **Projektname** und **Zielort** festgelegt werden.

| 🇊 Neues Projekt        |                                                                                        | ×                                                                                                    |
|------------------------|----------------------------------------------------------------------------------------|----------------------------------------------------------------------------------------------------|
| Schritte               | Projekt Wählen                                                                         |                                                                                                    |
| 1. Projekt Wählen<br>2 | Categories:<br>Java<br>Java Web<br>Java EE<br>Java ME<br>Maven                         | Projects:<br>Javaanwendung<br>Java Desktopanwendung<br>Java-Klassenbibliothek<br>Java-Projekt mit existierenen Quellen<br>Java Free-Form Project |
|                        | Description:<br>Frzeugt eine neue Java SE Anwe<br>kann auch eine Hauptklasse in dem Pr | endung als Standardprojekt der IDE. Es<br>ojekt erzeugt werden. Standardprojekte                                                                 |
|                        | < Zuräck Weiter > Ber                                                                  | andan Abbrechen Hilfe                                                                                                    |

Abbildung 17: Dialog zum Anlegen eines neuen Projekts

Nach dem Bestätigen mit der Schaltfläche Beenden wird das Projekt angelegt und im Fenster Projekte angezeigt. Im Kontextmenü des Projekts müssen nun die Einträge Neu und Web Service Client... ausgewählt werden. Im anschließenden Dialog wird die Optionsschaltfläche WSDL URL gewählt und im zugehörigen Feld die URL zu Schnittstellendefinition angegeben.

#### Softwaredokumentation

| 🗊 Neu Web Service Client                                              |                                           | <u>×</u>                                             |  |
|-----------------------------------------------------------------------|-------------------------------------------|------------------------------------------------------|--|
| Schritte                                                              | WSDL and Clie                             | nt Location                                          |  |
| <ol> <li>Dateityp wählen</li> <li>WSDL and Client Location</li> </ol> | Specify the WSDL file of the Web Service. |                                                      |  |
|                                                                       | C Project:                                | Browse                                               |  |
|                                                                       | C Local File:                             | Browse                                               |  |
|                                                                       | • WSDL URL:                               | calhost:8080/EcmWS/services/EcmWsMtom?wsdl Set Proxy |  |
|                                                                       | Specify a location                        | n for the client.                                    |  |
|                                                                       | Project:                                  | JavaApplication2                                     |  |
|                                                                       | Package:                                  | <default package=""></default>                       |  |
|                                                                       | Client Style:                             | JAX-WS Style                                         |  |
| A                                                                     | 🔲 Generate Dis                            | spatch code                                          |  |
|                                                                       |                                           |                                                      |  |
|                                                                       | < Zurück                                  | Weiter > Beenden Abbrechen Hilfe                     |  |

Abbildung 18: Dialog zum Anlegen eines neuen Projekts

Nach dem Bestätigen über die Schaltfläche Beenden werden die Schnittstellenklassen generiert und können über die Importdirektiven import de.optimalsystems.schemas.osecm.ws.\*; und import de.optimalsystems.schemas.osecm.ws.types.\*; im Hauptprogramm verfügbargemacht werden. Damit ist das Testprojekt fertig konfiguriert und der Beispielcode kann eingefügt und ausgeführt werden.

#### Beispiele

krn.GetServerInfo

```
IntegerParameter flags = new IntegerParameter();
flags.setName("Flags");
flags.setValue(0);
IntegerParameter info = new IntegerParameter();
info.setName("Info");
info.setValue(4);
Job job = new Job();
job.setName("krn.GetServerInfo");
List<Parameter> parameter = job.getParameter();
parameter.add(flags);
parameter.add(info);
ExecuteParameter execPara = new ExecuteParameter();
execPara.setJob(job);
EcmWsMtomSoapService service = new EcmWsMtomSoapService();
OsecmWsPortType port =
     service.getPort(OsecmWsPortType.class);
ExecuteParameter response = port.execute(execPara);
StringParameter comString =
    (StringParameter) response.getJob().getParameter().get(1);
```

System.out.println(comString.getValue());

dms.GetResultList

```
IntegerParameter flags = new IntegerParameter();
flags.setName("Flags");
flags.setValue(0);
StringParameter encoding = new StringParameter();
encoding.setName("Encoding");
encoding.setValue("UTF-8");
Base64AsStringParameter xml = new Base64AsStringParameter();
xml.setName("XML");
String query = "<?xml version='1.0' encoding='UTF-8' ?>" +
                "<DMSQuery>" +
                    "<Archive name='Pressearchiv'>" +
                         "<ObjectType name='Farbbilder' " +</pre>
                             "type='DOCUMENT' >" +
                             "<Fields field schema='ALL'/>" +
                         "</ObjectType>" +
                    "</Archive>" +
                "</DMSQuery>";
xml.setValue(query);
Job job = new Job();
job.setName("dms.GetResultList");
List<Parameter> parameter = job.getParameter();
parameter.add(flags);
parameter.add(encoding);
parameter.add(xml);
ExecuteParameter execPara = new ExecuteParameter();
execPara.setJob(job);
EcmWsMtomSoapService service = new EcmWsMtomSoapService();
OsecmWsPortType port =
      service.getPort(OsecmWsPortType.class);
ExecuteParameter response = port.execute(execPara);
Base64AsStringParameter list = (Base64AsStringParameter)
      response.getJob().getParameter().get(1);
System.out.println(list.getValue());
```

#### dms.XMLInsert

```
IntegerParameter flags = new IntegerParameter();
flags.setName("Flags");
flags.setValue(0);
StringParameter encoding = new StringParameter();
encoding.setName("Encoding");
encoding.setValue("UTF-8");
Base64AsStringParameter xml = new Base64AsStringParameter();
xml.setName("XML");
String query = "<?xml version='1.0' encoding='UTF-8' ?>" +
              "<DMSData>" +
               "<Archive name='Pressearchiv'>" +
                "<ObjectType name='Farbbilder' " +</pre>
                 "type='DOCUMENT'>" +
                 "<Object folder id='17'>" +
 enaio®
                           Seite 30
```

```
"<Fields>" +
                   "<Field name='Autor'>Max Muster</Field>" +
                  "</Fields>" +
                 "</Object>" +
                "</ObjectType>" +
               "</Archive>" +
              "</DMSData>";
xml.setValue(query);
DataHandler data = new DataHandler (new
     FileDataSource("C:\\Muster.jpg"));
Content content = new Content();
content.setAttachment(data);
FileParameter filePara = new FileParameter();
filePara.setFileName("Muster");
filePara.setContent(content);
Job job = new Job();
job.setName("dms.XMLInsert");
List<Parameter> parameter = job.getParameter();
parameter.add(flags);
parameter.add(encoding);
parameter.add(xml);
List<FileParameter> fileList = job.getFileParameter();
fileList.add(filePara);
ExecuteParameter execPara = new ExecuteParameter();
execPara.setJob(job);
EcmWsMtomSoapService service = new EcmWsMtomSoapService();
OsecmWsPortType port =
     service.getPort(OsecmWsPortType.class);
ExecuteParameter response = port.execute(execPara);
```

#### std.StoreInCache

```
IntegerParameter flags = new IntegerParameter();
flags.setName("Flags");
flags.setValue(0);
IntegerParameter dwObjectID = new IntegerParameter();
dwObjectID.setName("dwObjectID");
dwObjectID.setValue(2355);
IntegerParameter dwObjectType = new IntegerParameter();
dwObjectType.setName("dwObjectType");
dwObjectType.setValue(196608);
IntegerParameter DocState = new IntegerParameter();
DocState.setName("DocState");
DocState.setValue(0);
IntegerParameter FileCount = new IntegerParameter();
FileCount.setName("FileCount");
FileCount.setValue(1);
Job job = new Job();
                          Seite 31
 enaio®
```

#### Softwaredokumentation

```
job.setName("std.StoreInCache");
List<Parameter> parameter = job.getParameter();
parameter.add(flags);
parameter.add(dwObjectID);
parameter.add(dwObjectType);
parameter.add(DocState);
parameter.add(FileCount);
ExecuteParameter execPara = new ExecuteParameter();
execPara.setJob(job);
EcmWsMtomSoapService service = new EcmWsMtomSoapService();
OsecmWsPortType port =
      service.getPort(OsecmWsPortType.class);
ExecuteParameter response = port.execute(execPara);
Parameter extensionPara =
      response.getJob().getParameter().get(0);
String extension =
      ((StringParameter)extensionPara).getValue();
FileParameter file =
      response.getJob().getFileParameter().get(0);
DataHandler data = file.getContent().getAttachment();
data.writeTo(new FileOutputStream("C:\\Muster." +
      extension));
```

# Anhang

# Verweise

Download: SoapUI http://sourceforge.net/projects/soapui/files/soapui/ Download: Visual Studio 2008 Express http://www.microsoft.com/germany/express/download/downloaddetails.aspx?p=iso Download: NetBeans IDE (Java) http://www.netbeans.org/downloads/

# Legende für Aufbaubilder

| <b>E</b> | Schnittstellenelement: Die Instanz eines Schnittstellentyps.               |
|----------|----------------------------------------------------------------------------|
|          | Schnittstellentyp: Komplexer Typ, der sich aus Elementen<br>zusammensetzt. |

.....

| ····· •L.          | Auswahlelement: Es muss genau eines der möglichen Elemente<br>vorhanden sein.                                                      |
|--------------------|----------------------------------------------------------------------------------------------------|
| ····· • <b>-[</b>  | Sequenzelement: Es müssen alle möglichen Elemente in<br>dargestellter Reihenfolge vorhanden sein.                                  |
|                    | Optionales Schnittstellenelement: Dieses Element muss nicht<br>vorhanden sein und darfnicht mehr als einmal vorkommen.             |
| <b>₽</b><br>₽<br>₽ | Optionale Auswahl: Muss genau eines der möglichen Elemente<br>beinhalten oder kann leer sein.                                      |
| 0* E               | Variantes Element: Optionales Element, das beliebig oft<br>vorhanden sein kann. Das Element muss nicht zwingend<br>vorhanden sein. |